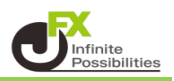

ポジション、注文等のアイコンや線の表示/非表示、色、線種の設定ができます。

| 【チャートデザイン設定】画面を開く方法は                                                  | 3種類あります。                                                                   |                                                                                             |
|-----------------------------------------------------------------------|----------------------------------------------------------------------------|---------------------------------------------------------------------------------------------|
| <ul> <li>第 チャート: USD/JPY 15分足</li> <li>USD/JPY → 15分足 → ロ・</li> </ul> | クイック注文<br>買注文<br>売注文<br>158.361 で買う                                        | ジョン・ション・ション・ション・ション・ション・ション・ション・ション・ション・シ                                                   |
| チャート画面左側【チャートデザイン設定】<br>アイコンをクリックして表示する方法                             | 1.361で売る<br>.361で売る<br>.361にアラート<br>.361 (BID)にアラート登録<br>.361 (ASK)にアラート登録 | □<br>□<br>□<br>□<br>□<br>□<br>□<br>□<br>□<br>□<br>□<br>□<br>□<br>□<br>□<br>□<br>□<br>□<br>□ |
|                                                                       | -ト削除<br>表示中通貨ペアのアラート全<br>コメントを入力<br>注文&動作設定                                | チャート画面右上 🛃 ボタンを<br>クリックし、メニューリストを表示する方法                                                     |
|                                                                       | クロスライン<br>トレンドラインモード<br>テクニカル設定<br>チャートデザイン設定                              | 107.000                                                                                     |
| チャート上で右クリックして<br>メニューリストを表示する方法                                       | 値反軸スケール設定<br>各種表示設定ON/OFF設定<br>コメント・アラート一覧<br>トレンドライン設定<br>トレンドラインツール設定    |                                                                                             |
|                                                                       | クロスライン同期モード<br>テンプレートを適用<br>テンプレートとして保存<br>テンプレートをエクスポート                   | 106.700                                                                                     |
| U<br>S <u>始値:106.773 高値:106.888</u><br>✓                              | テンプレートをインボート<br>チャートを複製<br>チャートを印刷<br>CSVに出力                               | 106.600<br>106.888<br>► 140 - ►                                                             |

## チャート表示設定

1【チャートデザイン設定】画面が表示されました。【チャート表示設定】をクリックします。

| 全体設定       皆果色         予ゃート       一日 空線         予ァート表示設定       一日 空線         ジテ 日広線       通常線         ジテ 周期線(日)       通常線         ジテ 周期線(月)       通常線         ジテ 周期線(年)       通常線         ジテ 周期線(年)       通常線         ジテ 周期線(年)       通常線         ジョコ 日盛線       通常線         通常線       ジ         ジョコ 日盛線       通常線                                                                                                    | 👪 チャートデザイン設定 |            |           |    |         | ×     |
|----------------------------------------------------------------------------------------------------|--------------|------------|-----------|----|---------|-------|
| チャート       背景色         チャート表示設定       タテ 最小目盛線       通常線 ~         シッテ 周期線(日)       通常線 ~         シッテ 周期線(四)       通常線 ~         シッテ 周期線(四)       通常線 ~         シッテ 周期線(日)       通常線 ~         シッテ 周期線(日)       通常線 ~         シッテ 周期線(年)       通常線 ~         シッテ 周期線(年)       通常線 ~         ショコ 日盛線       通常線 ~         ショコ 日盛線       通常線 ~                                                                                                    | 全体設定         | 全体設定       |           |    |         |       |
| 詳細設定       ラテ 最小目盛線       通常線 ~         チャート表示設定       通常線 ~       通常線 ~         シケ 商期線(日)       通常線 ~         シケ 周期線(四)       通常線 ~         シケ 周期線(印)       通常線 ~         シケ 周期線(日)       通常線 ~         シケ 周期線(年)       通常線 ~         シケ 周期線(午)       通常線 ~         シ オー 日盛線       通常線 ~         シ オー 日盛線       通常線 ~         シ オー 日盛線       通常線 ~         シ オー 日盛線       通常線 ~         シ オー 日盛線       通常線 ~         シ オー 日盛線       通常線 ~                                                                                                    | チャート         |            | 背景色       |    |         |       |
| チャート表示設定       ダケ 目盛線       通常線 〜         ダケ 周期線(日)       通常線 〜         ダケ 周期線(個)       通常線 〜         ダケ 周期線(月)       通常線 〜         ダケ 周期線(年)       通常線 〜         マケ 周期線(年)       通常線 〜         ゴコ 最小目盛線       通常線 〜         ブココ 目盛線       通常線 〜         デンプレートを適用                                                                                                    | 詳細設定         | :          | タテ 最小目盛線  |    | 通常線 🗸 🗸 |       |
| ● タテ 補助目盛線       通常線         ● タテ 周期線(日)       通常線         ● タテ 周期線(月)       通常線         ● タテ 周期線(年)       通常線         ● ヨコ 最小目盛線       通常線         ● ヨコ 日盛線       通常線         ● フレートを適用                                                                                                    | チャート表示設定     | <b>⊻</b> : | タテ 目盛線    |    | 通常線 🔷 🗸 |       |
| ダテ 周期線(日)       通常線 ~         ダテ 周期線(辺)       通常線 ~         ダテ 周期線(月)       通常線 ~         ダテ 周期線(年)       通常線 ~         ヨコ 最小目盛線       通常線 ~         マ ヨコ 目盛線       通常線 ~         アンプレートを適用                                                                                                    |              | , 🗹 :      | タテ 補助目盛線  |    | 通常線 🔷 🗸 |       |
| ダテ 周期線(週)       通常線         ダテ 周期線(月)       通常線         ダテ 周期線(年)       通常線         ヨコ 最小目盛線       通常線         ジ ヨコ 目盛線       通常線         ブ ヨコ 目盛線       通常線         デンプレートを適用                                                                                                    | N            | <b>⊻</b> : | タテ 周期線(日) |    | 通常線 🔷 🗸 |       |
| ダテ 周期線(月)       通常線         ダテ 周期線(年)       通常線         ヨコ 最小目盛線       通常線         ジョコ 目盛線       通常線         アンプレートを適用                                                                                                    |              | 🗹 :        | タテ 周期線(週) |    | 通常線 🔷 🗸 |       |
| ● タテ 周期線(年)       通常線       ●         ■ ヨコ 最小目盛線       通常線       ●         ● ヨコ 目盛線       通常線       ●         ● アンプレートを適用       ●       ●                                                                                                    |              | <b>⊻</b> : | タテ 周期線(月) |    | 通常線 🗸 🗸 |       |
| ヨコ 最小目盛線       通常線       通常線         ジ ヨコ 目盛線       通常線       ブンプレートを適用                                                                                                    |              | ✓ :        | タテ 周期線(年) |    | 通常線 🗸 🗸 |       |
| □ ヨコ 日盛線 通常線 ~           ・         ・         ・         ・         ・         ・         ・         ・         ・         ・         ・         ・         ・         ・         ・         ・         ・         ・         ・         ・         ・         ・         ・         ・         ・         ・         ・         ・         ・         ・         ・         ・         ・         ・         ・         ・         ・         ・         ・         ・         ・         ・         ・         ・         ・         ・         ・         ・         ・         ・         ・         ・         ・         ・         ・         ・         ・         ・         ・         ・         ・         ・         ・         ・         ・         ・         ・         ・         ・         ・         ・         ・         ・         ・         ・         ・         ・         ・         ・         ・         ・         ・         ・         ・         ・         ・         ・         ・         ・         ・         ・         ・         ・         ・         ・         ・         ・         ・         ・         ・         ・         ・         ・         ・         ・         ・ </th <th></th> <th></th> <th>ヨコ 最小目盛線</th> <th></th> <th>通常線 🗸 🗸</th> <th></th> |              |            | ヨコ 最小目盛線  |    | 通常線 🗸 🗸 |       |
| テンプレートを適用                                                                                                    |              |            | ヨコ 目盛線    |    | 通常線 🗸 🗸 |       |
| テンプレートを適用                                                                                                    |              |            |           |    |         |       |
| テンプレートを適用                                                                                                    |              |            |           |    |         |       |
| テンプレートを適用                                                                                                    |              |            |           |    |         |       |
| テンプレートを適用                                                                                                    |              |            |           |    |         |       |
| デンプレートを適用                                                                                                    |              |            |           |    |         |       |
| テンプレートを適用                                                                                                    |              |            |           |    |         |       |
|                                                                                                    |              |            |           |    | テンプレー   | ートを適用 |
| 決定 キャンセル 適用 表示中チャート全てに適用                                                                                                    |              | 決定         | キャンセル     | 適用 | 表示中チャート | 全てに適用 |

2【チャート表示設定】画面が表示されました。

| 🌃 チャートデザイン設定 |             |                |             | $\times$ |
|--------------|-------------|----------------|-------------|----------|
| 全体設定         | - チャート表示設定  |                |             |          |
| チャート         | 買ポジション 🗸    | 1 アイコン 🚽 線     | 通常線 🗸       |          |
| 詳細設定         | 売ポジション 🚽    | 1 アイコン 📃 🗹 線   |             |          |
| チャート表示設定     | 新規注文 🗾 🚽    | 1 アイコン 📒 🛛 🗹 線 | 点線 ~        |          |
|              | 新規注文(肘が-) 🚽 | 7 アイコン 📃 🗹 線   | 点線 ~        |          |
|              | 決済注文 🚽 🚽    | 1 アイコン 🗾 🛛 🗹 線 |             |          |
|              | 決済注文(炒が-) 🚽 | 1 アイコン 📃 🛛 🗹 線 |             |          |
|              | トリガーレート 🚽   | 1 アイコン 📕 🗹 線   | 「点線」、~      |          |
|              | 買 平均約定価格    | ✓ 線            |             |          |
|              | 売 平均約定価格    | ✓ 線            |             |          |
|              | アラート 🚽      | 17イコン 🗾 🗹 線    | 点線   ~      |          |
|              |             |                |             |          |
|              |             |                |             |          |
|              |             |                |             |          |
|              |             |                |             |          |
|              |             |                |             |          |
|              |             |                |             |          |
|              |             |                | テノフレートを通用   |          |
|              | 決定 キャンセ     | zル<br>適用       | 表示中チャート全てに通 | 銅用       |

3 チェックボックスのチェックマークの付け外しで、表示/非表示の切り替えができます。 ここでは「トリガーレート」のアイコンと「ポジション」の線のチェックを外します。

| 🙀 チャートデザイン設定    |             |                | >            |
|-----------------|-------------|----------------|--------------|
| 全体验定            | - チャート表示設定  |                |              |
| 王1+mxxe<br>チャート | 買ポジション 🗸    | 1 アイコン 📃 💷 線   | 通常線 🗸        |
| 詳細設定            | 売ポジション 🗸    | 4 アイコン 📃 🗹 線   | 通常線 ~        |
| チャート表示設定        | 新規注文 🚽 🪽    | 🛿 アイコン 📒 🛛 🗹 線 | 点線 ~         |
|                 | 新規注文(りがー) 🚽 | 4 アイコン 🗾 🛛 🖌 線 | 点線 ~         |
|                 | 決済注文 🚽 🚽    | 🛿 アイコン 🗾 🛛 🔽 線 | 「点線」、        |
|                 | 決済注文(炒が-) 🚽 | 🖌 アイコン 📃 🛛 🔽 線 | 点線 ~         |
|                 | トリガーレート     | 「アイコン 🗾 🗹 線    | 点線 ~         |
|                 | 買 平均約定価格    | ✓ 線            |              |
|                 | 売 平均約定価格    | ✓ 線            |              |
|                 | アラート 🚽      | 4 アイコン 🗾 🗹 線   | <br>         |
|                 |             |                |              |
|                 |             |                |              |
|                 |             |                |              |
|                 |             |                |              |
|                 |             |                |              |
|                 |             |                |              |
|                 |             |                | テノフレートを適用    |
|                 | 決定 キャンセ     | zル 適用          | 表示中チャート全てに適用 |
|                 |             |                |              |

4 色を変更するには、変更したいアイコンまたは線の色の表示をクリックします。 ここでは「決済注文」のアイコンの色を変更します。

📆 チャートデザイン設定  $\times$ チャート表示設定 全体設定 買ポジション 🗹 アイコン 📃 通常線 線 チャート 売ポジション 通常線 🗹 דרד 🔽 ✓ 線 詳細設定  $\sim$ 新規注文 チャート表示設定 🗹 アイコン 点線 ✔ 線 新規注文(トリカー) 🔽 アイコン 📒 ✔ 線 点線 決済注文 🗹 アイコン ✔ 線 点線  $\sim$ 決済注文(りが-) 🔽 アイコン 📒 点線 ✔ 線  $\sim$ トリガーレート 点線 🔲 アイコン ✓ 線  $\sim$ 買 平均約定価格 通常線 ✔ 線  $\sim$ 売 平均約定価格 通常線 ✔ 線  $\sim$ アラート 🗹 アイコン ✔ 線 点線  $\sim$ テンプレートを適用 決定 キャンセル 適用 表示中チャート全てに適用

5【色の設定】画面が表示されます。変更したい色をクリックすると画面右下の枠で確認することができます。 【OK】ボタンをクリックします。

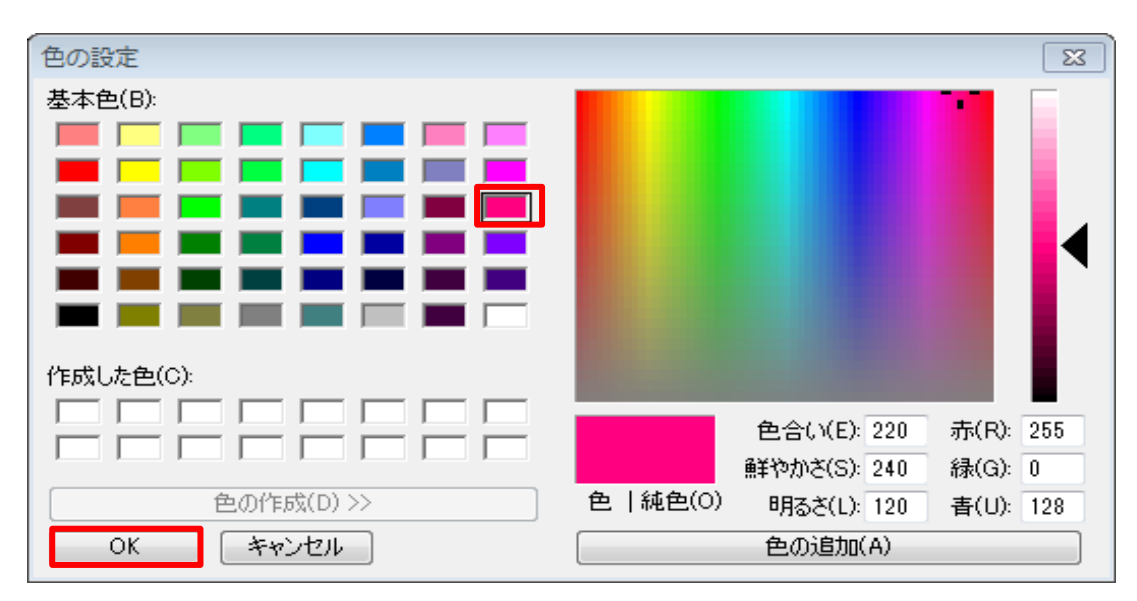

6.「決済注文」のアイコンの色が変更されました。

| 👪 チャートデザイン設定   |                     |     |            | $\times$ |
|----------------|---------------------|-----|------------|----------|
| 全体設定           | チャート表示設定            |     |            |          |
| 王1480年<br>チャート | 買ポジション 🛛 アイコン 🗾     | ■線  | 通常線 🗸      |          |
| 詳細設定           | 売ポジション 🛛 アイコン 🗾     | ✔ 線 | 通常線 🗸      |          |
| チャート表示設定       | 新規注文 🛛 🔽 アイコン 🔜     | ✔ 線 | 点線 ~       |          |
|                | 新規注文(炒カンー) 🗹 アイコン 🔛 | ✔ 線 | 点線 ~       |          |
|                | 決済注文 🗾 アイコン         | ✔ 線 | 点線 ~       |          |
|                | 決済注文(炒がー) 🔽 アイコン 🔤  | ✔ 線 | 点線 ~       |          |
|                | トリガーレート 📃 アイコン 📕    | ✔ 線 | 点線 ~       |          |
|                | 買 平均約定価格            | ✔ 線 | 通常線 🗸      |          |
|                | 売 平均約定価格            | ✔ 線 | 通常線 🗸      |          |
|                | עבאד 🗹 די די די     | ✔ 線 | 点線 ~       |          |
|                |                     |     |            |          |
|                |                     |     |            |          |
|                |                     |     |            |          |
|                |                     |     |            |          |
|                |                     |     |            |          |
|                |                     |     |            |          |
|                |                     |     | 「テノフレードを旭  | 943      |
|                | 決定キャンセル 適           | 用   | €示中チャート全てこ | 適用       |

7 線の種類を変更するには、線種の表示をクリックします。 ここでは「新規注文」の線種を変更します。

| 全体設定       チャート表示設定       アイコン       第線       通常線          詳細設定       売ポジジョン       アイコン       4線       通常線          チャート表示設定       新規注文       アイコン       4線       点線          新規注文(トリがー)       アイコン       4線       点線           「次済注文(トリがー)       アイコン       4線       点線           「次済注文(トリがー)       アイコン       4線       点線           「次済注文(トリがー)       アイコン       4線       点線           「リガーレート       アイコン       4線       点線           「日       アイコン       4線       点線            「リガーレート       アイコン       4線       点線             「日       アイコン       4線       通線                                                                                                    | 📆 チャートデザイン設定 |            |          |      |           | $\times$ |
|----------------------------------------------------------------------------------------------------|--------------|------------|----------|------|-----------|----------|
| ゴヤシション       ディン       ●       通常線       >         デャート       売ポジション       アイン       ●       線       通常線       >         デャート表示設定       新規注文       アイン       ●       線       ●       点線       >         新規注文       アイン       ●       線       ●       点線       >          洗済注文       アイン       ●       線       ●       点線       >          決済注文(りがー)       ●       アイン       ●       線       ●       点線       >         決済注文(りがー)       ●       アイン       ●       線       ●       点線       >         決済注文(りがー)       ●       アイン       ●       線       ●       点線       >         りガーレート       ●       アイン       ●       線       ●       点線       >         寛 平均約定価格       ●       夏線       ●       点線       >        >         アラート       ●       アイン       ●       線       ●       点線       >         ク       アラート       ●       アコン       ●       線       ●       点線       >                                                                                                    | 全体設定         | - チャート表示設定 |          |      |           |          |
| 詳細設定       売ボジション       ディン       ジ線       通常線       ✓         デャート表示設定       新規注文       ディン       ジ線       点線       ✓         新規注文(りが)       ディン       ジ線       点線       ✓         決済注文       ディン       ジ線       点線       ✓         決済注文(りが)       ディン       ジ線       点線       ✓         ドリガーレート       ディン       ジ線       点線       ✓         アウート       アイン       ジ線       通常線       ✓         アウート       アイン       ジ線       道常線       ✓         東市均約定価格       ジ線       道常線       ✓         アウート       ディン       ジ線       点線       ✓                                                                                                    | チャート         | 買ポジション     | 🗹 דרא 📃  | ■線   | 通常線 🗸 🗸   |          |
| チャート表示設定       新規注文       アイロン       「線       点線       「点線         新規注文(りかつ)       アイロン       「線       点線       「点線       「         決済注文       アイロン       「線       「点線       「         決済注文(りかつ)       アイロン       「線       「点線       「         ドリガーレート       アイロン       「線       「点線       「         東均約定価格       「線       「       通常線       「         アラート       アイロン       「線       「       点線       「         アラート       アイロン       「       線       「       点線       」         「       アウント       アイロン       「       線       」       」       」         「       アウント       ア・       「        」       」       」       」       」       」       」       」       」       」       」       」       」       」       」       」       」       」       」       」       」       」       」       」       」       」       」       」       」       』       」       」       」       」       」       」       』       』       」       』       』       」       』       』       』                                                                                                    | 詳細設定         | 売ポジション     | 🗹 דרד 🔁  | ✔ 線  | 通常線 🗸 🗸   |          |
| <ul> <li>新規注文(ドリがー) ≤ アイユン</li> <li>注線</li> <li>点線</li> <li>決済注文</li> <li>アイロン</li> <li>2 アイロン</li> <li>2 線</li> <li>点線</li> <li>上線</li> <li>上線</li> <li>三線</li> <li>三線</li> <li>三線</li> <li>三線</li> <li>三線</li> <li>三線</li> <li>三線</li> <li>三線</li> <li>三線</li> <li>三線</li> <li>アラート</li> <li>アイロン</li> <li>2 線</li> <li>点線</li> <li>三線</li> <li>三線</li> </ul>                                                                                                    | チャート表示設定     | 新規注文       | 🗹 דרא 📒  | ✔ 線  | 点線 🔷      |          |
| <ul> <li>決済注文</li> <li>アイコン</li> <li>ネ線</li> <li>点線</li> <li>人済注文(トリがー)</li> <li>アイコン</li> <li>ネ線</li> <li>点線</li> <li>点線</li> <li>日</li> <li>日</li> <l< th=""><th></th><th>新規注文(トリガー)</th><th>🗹 ፖረコン 📃</th><th>✔ 線</th><th>点線 🗸 🗸</th><th></th></l<></ul> |              | 新規注文(トリガー) | 🗹 ፖረコン 📃 | ✔ 線  | 点線 🗸 🗸    |          |
| <ul> <li>決済注文(トリがー) ▼ アイコン</li> <li>イ線</li> <li>点線</li> <li>トリガーレート</li> <li>アイコン</li> <li>イ線</li> <li>通常線</li> <li>通常線</li> <li>アラート</li> <li>ア アイコン</li> <li>イ線</li> <li>点線</li> <li>レッ</li> </ul>                                                                                                    |              | 決済注文       | 🗹 דרא 🗾  | ✔ 線  | 点線 ~      |          |
| トリガーレート       アイコン       ● 線       点線       ○         買 平均約定価格       ● 線       通常線       ○         売 平均約定価格       ● 線       通常線       ○         アラート       ● アイコン       ● 線       点線       ○                                                                                                    |              | 決済注文(NJが-) | 🗹 דרא 📃  | ✔ 線  | 点線 ~      |          |
| ぼ 平均約定価格             売 平均約定価格             アラート             アラート             アラート             アラート                                                                                                    |              | トリガーレート    | 🗖 דרא    | ✔ 線  | 点線 ~      |          |
| 売 平均約定価格                                                                                                    |              | 買 平均約定価格   |          | ✔ 線  | 通常線 🗸     |          |
| アラート 🗹 アイコン 🔤 線 🗾 点線 🧹                                                                                                    |              | 売 平均約定価格   |          | ✔ 線  | 通常線 🗸     |          |
|                                                                                                    |              | アラート       | 🗹 דרא 🗾  | ✔ 線  | 点線 ~      |          |
|                                                                                                    |              |            |          |      |           |          |
|                                                                                                    |              |            |          |      |           |          |
|                                                                                                    |              |            |          |      |           |          |
|                                                                                                    |              |            |          |      |           |          |
|                                                                                                    |              |            |          |      |           |          |
|                                                                                                    |              |            |          |      |           |          |
| 「」 「フノフレートを適用」<br>「」                                                                                                    |              |            |          |      | 「テノフレートを適 | 用        |
| 決定 キャンセル 適用 表示中チャート全てに適用                                                                                                    |              | 決定 キャ      | ンセル i    | 適用 表 | 示中チャート全てに | 適用       |

-4-

8 好みの線種をクリックします。ここでは「太点線」を選択します。

太線

| 1   | チャートデザイン設定     |               |                      | ×                                                                                                    |
|-----|----------------|---------------|----------------------|----------------------------------------------------------------------------------------------------|
| 소   | 体验定            | - チャート表示設定    |                      |                                                                                                    |
| チ   | +=×∧⊂<br>∀ — ŀ | 買ポジション 🛛 🏹    | イコン 📃 線 🧧 通常線        | $\sim$                                                                                                    |
| I¥i | 細設定            | 売ポジション 🛛 🌌 ア  | イコン 🚽 🧹 線 🔡 通常線      | $\sim$                                                                                                    |
| チ   | ャート表示設定        | 新規注文 🛛 🗾 ア    | 石ン 🗾 🗹 線 🗾 点線        | $\sim$                                                                                                    |
|     |                | 新規注文(炒がー) 🗾 🏸 | イコン 📃 🗹 線 🔜 通常線      |                                                                                                    |
|     |                | 決済注文 🗾 🏹      | イコン 🗾 🗹 線 🗾 一点鎖線     |                                                                                                    |
|     |                | 決済注文(炒が-) 🔽 🏸 | イコン 🗾 🔽 線 🔜 🛣 📩 三点組織 | de la companya de la companya de la companya de la companya de la companya de la companya de la companya de la |
|     |                | トリガーレート 🔳 🌮   | イコン 🗾 🗹 線 📕 点線       | ~                                                                                                    |
|     |                | 買 平均約定価格      |                      | ~                                                                                                    |
|     |                | 売 平均約定価格      |                      | ~                                                                                                    |
|     |                | 75-1 🔽 r      |                      | ~                                                                                                    |
|     |                | 決定 キャンセル      | デンプレ<br>適用<br>表示中チャー | ートを適用<br>ト全てに適用                                                                                                |
|     | 通常線            | 点線            | 一点鎖線                 |                                                                                                    |

太点線

\_\_\_\_

太一点鎖線

9「新規注文」の線種が変更されました。

イットードモノンテル中国

設定完了後、【決定】もしくは【適用】ボタンをクリックするとチャートに反映されます。

※【決定】は設定内容の反映と同時に設定画面を閉じます。 【適用】は設定内容の反映して設定画面は開いた状態のままになります。

| 11日 アヤートナリイン設定 |            |          |       |           |    |
|----------------|------------|----------|-------|-----------|----|
| 全体設定           | - チャート表示設定 |          |       |           |    |
| チャート           | 買ポジション     | עבר ד 🗾  | ■線    | 通常線 🗸     |    |
| 詳細設定           | 売ポジション     | 🗹 ፖイコン 📃 | ☑ 線   | 通常線 🗸 🗸   |    |
| チャート表示設定       | 新規注文       | 🗹 ፖイコン 📒 | ✔ 線   | 太点線 🔷     |    |
|                | 新規注文(炒が-)  | 🗹 ፖイコン 📃 | ✓ 線   | 点線 ~      |    |
|                | 決済注文       | 🗹 דרא 📒  | ☑ 線 📕 | 点線 ~      |    |
|                | 決済注文(りが-)  | 🗹 דרא 📃  | ✔ 線   | 点線 ~      |    |
|                | トリガーレート    | アイコン     | ✔ 線   | 点線 ~      |    |
|                | 買 平均約定価格   |          | ✔ 線   | 通常線 🗸     |    |
|                | 売 平均約定価格   |          | ✔ 線   | 通常線 🗸     |    |
|                | アラート       | 🗹 דרא 📒  | ✔ 線   | 点線 ~      |    |
|                |            |          |       |           |    |
|                |            |          |       |           |    |
|                |            |          |       |           |    |
|                |            |          |       |           |    |
|                |            |          |       |           |    |
|                |            |          |       |           | *  |
|                |            |          |       | 「テンフレートをル | 到用 |
|                | 決定 キャン     | /tz/ 🗾 🤅 | 適用 表  | 示中チャート全てに | 適用 |
|                |            |          |       |           |    |

10 設定がチャート上に反映されました。

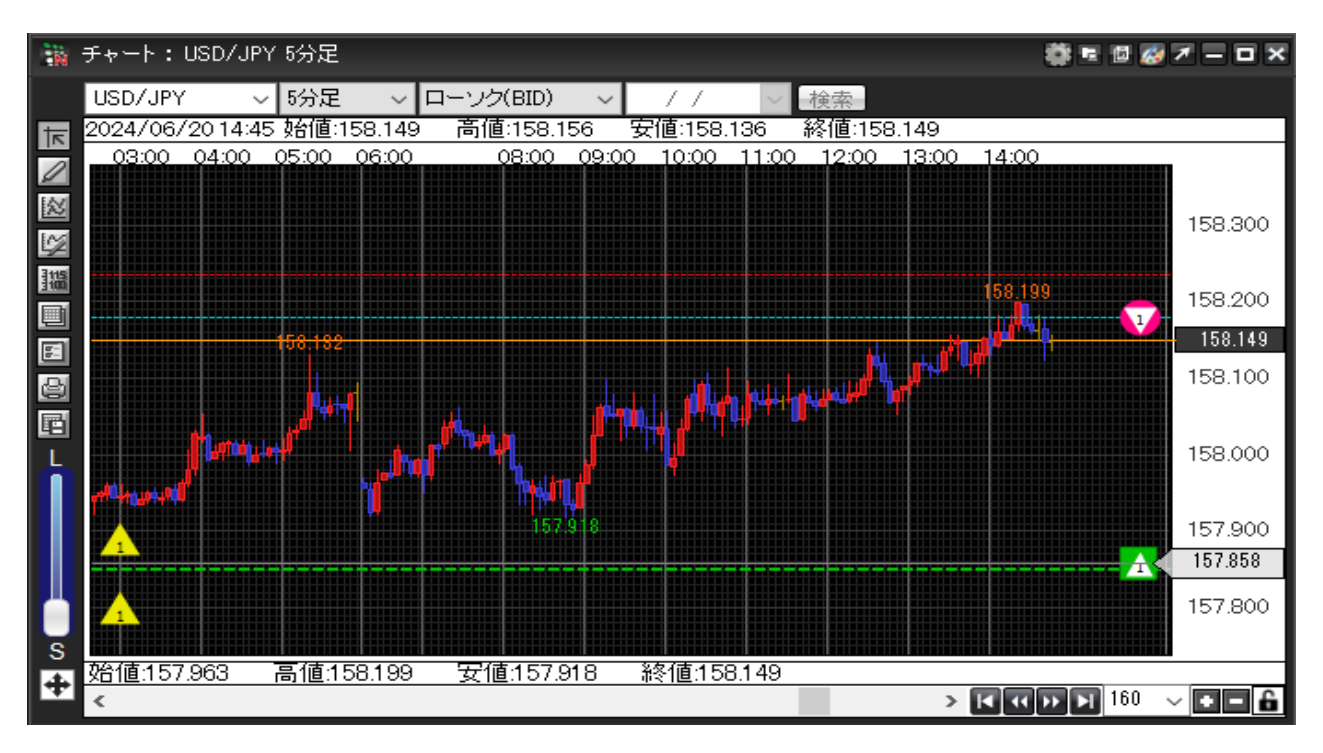